## **OMREB EDUCATION SITE: How to Register for Online for Courses**

 Sign in to OMREB's Education and Invoice History site – the same website for online course registration: http://mmsi-web.omrebmls.ca/index.php?client\_id=OMREB

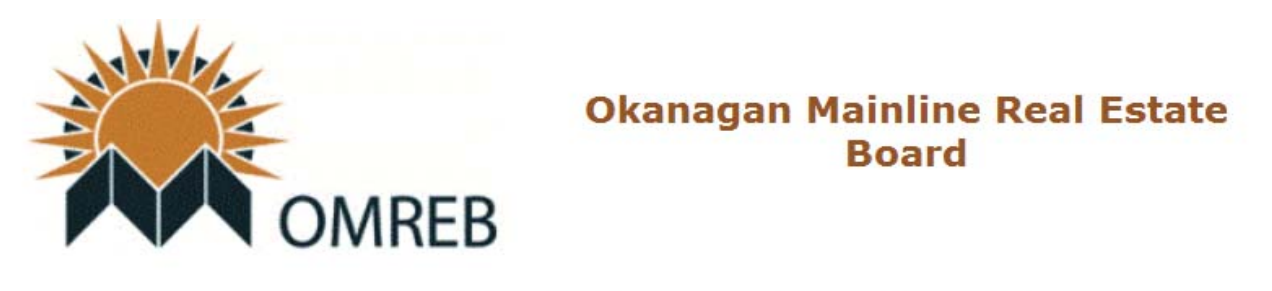

## Enter your Member ID and Password below for authentication.

| (Your OMREB Member Number) |
|----------------------------|
| (Your MLS Password)        |
| jin                        |
|                            |

Forgot your password? Click here O

2. On your Membership Home Page, choose the first link on the "Education Services" menu to view or register for Education Courses.

| OMREB                                                             | Membership Main Menu          | 09/27/:<br><u>Main N</u><br>Lo |
|-------------------------------------------------------------------|-------------------------------|--------------------------------|
| Name                                                              | Jan Bauman                    |                                |
| CREA ID                                                           | 1189748                       |                                |
| License Number                                                    | Okanagan Mainling Pool Estato |                                |
| Staff Access                                                      | Yes                           |                                |
| My Services                                                       |                               |                                |
| View/Update Contact Information<br>Account History - Current year |                               |                                |
| Account History - Last Year                                       |                               |                                |
| Current Account Statement                                         |                               |                                |
| Selected Account Statement                                        |                               |                                |
| View Committee History                                            |                               |                                |
| Education Services                                                |                               |                                |
| View/Register Education Courses                                   |                               |                                |
| View Education Calendar                                           |                               |                                |
| View Education History                                            |                               |                                |

3. Click on "View/Register Education Courses" – as noted above.

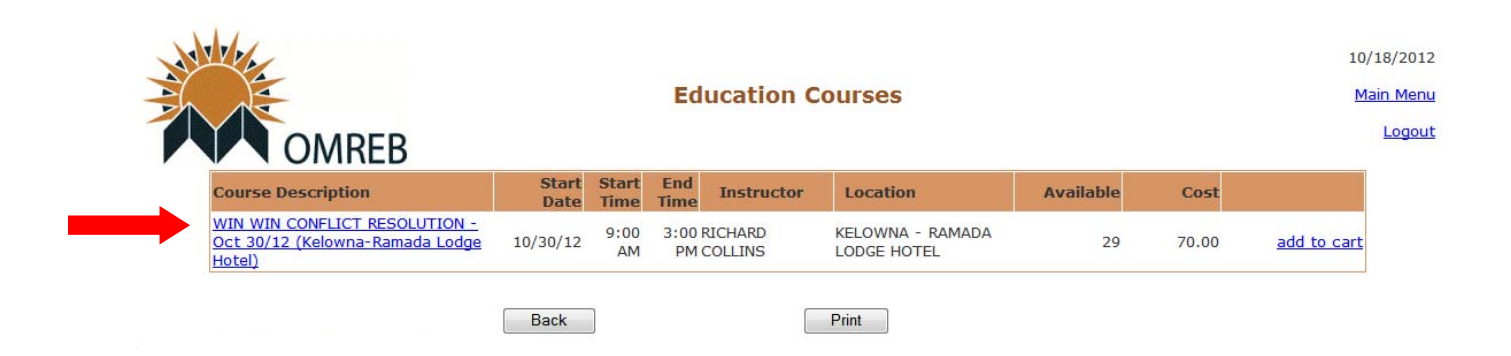

- 4. Click on the highlighted Course Name and Location in **Course Description** box if you are interested in reading more before you register as above.
- 5. The Course Information including description, cost, dates/times, location, seats available, PDP credits and Instructor -- will then appear online:

|                                                                                                    | Course Info                                                                                                    |
|----------------------------------------------------------------------------------------------------|----------------------------------------------------------------------------------------------------|
|                                                                                                    |                                                                                                    |
| OMREB                                                                                                    |                                                                                                    |
|                                                                                                    |                                                                                                    |
|                                                                                                    |                                                                                                    |
| WIN WIN CONFLICT RESC                                                                                                    | OLUTION - Oct 30/12 (Kelowna-Ramada Lodge Hotel)                                                                                                    |
|                                                                                                    | (Course ID: WIN103012)                                                                                                    |
| collaboration and strengthening unity<br>understanding of how and why conflic<br>conflict. You will explore; the causes<br>open dialogue; how to use a four-st<br>AM End Time: 3:00 PM Registration D | of_ purpose. This course provides participants with a complete<br>cts arise. It will help you develop the skills you need_ to proactively resolve<br>of conflict; how to prevent conflict from escalating; guidelines for creating<br>up problem-solving model. Registration Sign-in: 8:30 AM Start Time: 9:00<br>eadline: October 16, 2012 |
| Cost                                                                                                    | 70.00                                                                                                    |
| Class Date & Times                                                                                                    | 10/30/12 , Tuesday, 9:00 AM to 3:00 PM                                                                                                    |
| Last Date to Register                                                                                                    | 10/30/12                                                                                                    |
| Location                                                                                                    | KELOWNA - RAMADA LODGE HOTEL                                                                                                    |
| and all the second second second second second second second second second second second second second second s                                                                                       | 90                                                                                                    |
| Maximun Attendance                                                                                                    |                                                                                                    |
| Maximun Attendance<br>Number of Attendees                                                                                                    | 61                                                                                                    |
| Maximun Attendance<br>Number of Attendees<br>Seats Available                                                                                                    | 61<br>29                                                                                                    |
| Maximun Attendance<br>Number of Attendees<br>Seats Available<br>Continuing Education Credits                                                                                                    | 61<br>29<br>6.00                                                                                                    |

6. If you wish to register for this course, you would then click on "Add to Cart" – as noted above.

7. The Education Cart page will then appear online.

| Member ID                                                               |               |               |             | 11885                 |                                 |         |       |
|-------------------------------------------------------------------------|---------------|---------------|-------------|-----------------------|---------------------------------|---------|-------|
| Name<br>CREA ID                                                         |               |               |             | Jan Bauman<br>1189748 |                                 |         |       |
| Date                                                                    |               |               |             | 10/18/2012            |                                 |         |       |
| Course Description                                                      | Start<br>Date | Start<br>Time | End<br>Time | Instructor            | Location                        | Cost    |       |
| WIN WIN CONFLICT RESOLUTION - Oct<br>30/12 (Kelowna-Ramada Lodge Hotel) | 10/30/12      | 9:00<br>AM    | 3:00<br>PM  | RICHARD<br>COLLINS    | KELOWNA - RAMADA<br>LODGE HOTEL | 70.00   | delet |
|                                                                         |               |               |             |                       | HS                              | r 8.40  |       |
|                                                                         |               |               |             |                       | Tota                            | I 78.40 |       |

 <u>Before</u> you select "Complete Checkout" to register for the course, make sure the date and location are correct. If this is not the right date/location, click on "Delete" to go back to the course page.

| Member ID                                                               |               |               |             | 11885                 |                                 |       |        |
|-------------------------------------------------------------------------|---------------|---------------|-------------|-----------------------|---------------------------------|-------|--------|
| CREA ID                                                                 |               |               |             | Jan Bauman<br>1189748 |                                 |       |        |
| Date                                                                    |               |               |             | 10/18/2012            |                                 |       |        |
| Course Description                                                      | Start<br>Date | Start<br>Time | End<br>Time | Instructor            | Location                        | Cost  |        |
| WIN WIN CONFLICT RESOLUTION - Oct<br>30/12 (Kelowna-Ramada Lodge Hotel) | 10/30/12      | 9:00<br>AM    | 3:00<br>PM  | RICHARD<br>COLLINS    | KELOWNA - RAMADA<br>LODGE HOTEL | 70.00 | delete |
|                                                                         |               |               |             |                       | HST                             | 8.40  |        |
|                                                                         |               |               |             |                       | Total                           | 78.40 |        |

9. If this is the course you wish to register for: 1) print the page for your records, 2) check the box (circled below Step #10) to acknowledge that you are finished selecting courses and the course(s) shown above in your Cart will be charged to your OMREB account when you check out. You will then be able to proceed through Checkout and complete your Registration by clicking on 3) "Complete Checkout" button.

| Member ID<br>Name<br>CREA ID<br>Date                                    |               |               |             | 11885<br>Jan Bauman<br>1189748<br>10/18/2012 |                                 |          |                 |
|-------------------------------------------------------------------------|---------------|---------------|-------------|----------------------------------------------|---------------------------------|----------|-----------------|
| Course Description                                                      | Start<br>Date | Start<br>Time | End<br>Time | Instructor                                   | Location                        | Cos      | st              |
| WIN WIN CONFLICT RESOLUTION - Oct<br>30/12 (Kelowna-Ramada Lodge Hotel) | 10/30/12      | 9:00<br>AM    | 3:00<br>PM  | RICHARD<br>COLLINS                           | KELOWNA - RAMADA<br>LODGE HOTEL | 70.0     | 0 <u>delete</u> |
|                                                                         |               |               |             |                                              | HS                              | ST 8.40  | D               |
|                                                                         |               |               |             |                                              | Tot                             | al 78.40 | D               |

**10. Registration Transaction Complete** – registration fee billed to your OMREB account.

## **Course Calendar**

The site update includes a working course calendar so you can see what courses are available for registration – activated for a two-week period only -- one month prior to course date.

| OMBEB                                                                                                    | Membership Main Menu                                   | 09/2<br>Mair |
|----------------------------------------------------------------------------------------------------|--------------------------------------------------------|--------------|
| Name<br>CREA ID<br>License Number                                                                                                    | Jan Bauman<br>1189748<br>Okanagan Majoling Roal Estato |              |
| Staff Access                                                                                                    | Yes                                                    |              |
| Yie Services<br>View/Update Contact Information<br>Account History - Current year<br>Account History - Last Year<br>Current Account Statement<br>Selected Account Statement<br>View Committee History |                                                        |              |
| Education Services                                                                                                    |                                                        |              |
| View/Register Education Courses<br>View Education Calendar                                                                                                    |                                                        |              |

1. From the **Main Menu** (Home Page), click on "**View Education Calendar**" under **Education Services**.

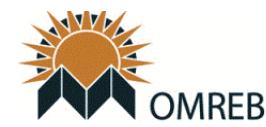

**Education Calendar** 

10/18/2012 <u>Main Menu</u> <u>Logout</u>

| October 2012 |     |                                                                                         |     |     |     |     |  |  |
|--------------|-----|-----------------------------------------------------------------------------------------|-----|-----|-----|-----|--|--|
| Sun          | Mon | Tue                                                                                     | Wed | Thu | Fri | Sat |  |  |
| 30           | 1   | 2                                                                                       | 3   | 4   | 5   | 6   |  |  |
|              |     |                                                                                         |     |     |     |     |  |  |
| 7            | 8   | 9                                                                                       | 10  | 11  | 12  | 13  |  |  |
|              |     |                                                                                         |     |     |     |     |  |  |
| 14           | 15  | 16                                                                                      | 17  | 18  | 19  | 20  |  |  |
|              |     |                                                                                         |     |     |     |     |  |  |
| 21           | 22  | 23                                                                                      | 24  | 25  | 26  | 27  |  |  |
|              |     |                                                                                         |     |     |     |     |  |  |
| 28           | 29  | 30                                                                                      | 31  | 1   | 2   | 3   |  |  |
|              |     | WIN WIN<br>CONFLICT<br>RESOLUTION<br>- Oct 30/12<br>(Kelowna-<br>Ramada<br>Lodge Hotel) |     |     |     |     |  |  |

- Print
- The Education Calendar for the current month will appear. If there is a course scheduled, it will appear on the dates available and note the location (venue and city). Example: Win Win Conflict Resolution -- October 30, 2012 at the Ramada Lodge Hotel in Kelowna.

|     | омі | REB                                                                                                    |            | Educati | ion Calend | lar |
|-----|-----|----------------------------------------------------------------------------------------------------|------------|---------|------------|-----|
|     |     | <ul> <li>Oc</li> </ul>                                                                                                    | tober 2012 |         |            |     |
| Sun | Mon | Tue                                                                                                    | Wed        | Thu     | Fri        | Sat |
| 30  | 1   | 2                                                                                                    | 3          | 4       | 5          | 6   |
| 7   | 8   | 9                                                                                                    | 10         | 11      | 12         | 13  |
| 14  | 15  | 16                                                                                                    | 17         | 18      | 19         | 20  |
| 21  | 22  | 23                                                                                                    | 24         | 25      | 26         | 27  |
| 28  | 29  | 30<br><u>WIN WIN</u><br><u>CONFLICT</u><br><u>RESOLUTION</u><br>- Oct 30/12<br>(Kelowna-<br><u>Ramada</u><br>Lodge Hotel) | 31         | 1       | 2          | 3   |

3. If registration has been activated for the course listed, you will be able to click on the course noted and will go directly to the **Course Information** page (as below) to proceed with **Registration**.

10/18/2012 Main Menu Logout

- 4. ONLINE REGISTRATION Schedule for Activation: Please note that Online Registration is not available until approximately 4 weeks prior to the course date and closes two weeks prior to course date. The course will no longer appear in the Calendar on the Education Site after the registration deadline.
- 5. EDUCATION SCHEDULE Notice Posted: Once courses are confirmed, they will be added to the Schedule and online registration will be activated 4 weeks prior to course dates. Watch for the Notice on MATRIX® Home Page News to see when seminars are announced.

## 6. FUTURE COURSES - REALTORLink®:

**Education Info** -- The current Education Schedule is posted to the **Education Info** page on REALTORLink®.

http://www.realtorlink.ca/portal/server.pt/community/okanagan-mainline/584/education info

**Calendar of Events** -- You can also check the Calendar on REALTORLink® for courses confirmed and slated for future months (posted when announced). Click on course name for time and location. To advance to the next month, click on the forward arrow to the right of the current month.

http://www.realtorlink.ca/portal/server.pt/community/okanagan-mainline/584/calendar of events